## CARA KELUAR DARI KELAS DI LIVE ATAU UN ENROL SECARA MANDIRI

Jika anda bukan bagian dari peserta kuelas di reguler.live.unpad.ac.id anda bisa keluar secara mandiri atau UnEnrol dengan cara sebagai berikut :

- 1. Masuk ke kelas yang dituju
- 2. Klik participant ada di menu bar sebelah kiri layar monitor anda Gambar.1

| ← → C 🍙 reguler.live.u     | npad.ac.id/user/index.php?id=29107                              | ९ 🖻 🖈 🗖 🌒                            |
|----------------------------|-----------------------------------------------------------------|--------------------------------------|
|                            | E LIVE Portal LIVE Unpad Kategori Kelas Q 💬                     | 众   English (en) -   ∷≣   💼          |
|                            | Dashboard - My courses - Tutorial LMS LIVE Unpad - Participants |                                      |
| 🞓 Tutorial LMS LIVE Unpo   | Tutorial LMS LIVE Unpad                                         |                                      |
| Participants               | Dentisis ante                                                   |                                      |
| 🕎 Badges                   |                                                                 | Online users                         |
| Competencies               | Enzel Lincon                                                    | 1 online user (last 5 minutes)       |
| Grades                     | cinoi users                                                     | 197912232016023001 Aditya<br>Permadi |
| $\equiv$ Course sections - |                                                                 |                                      |
|                            | Match Any & Select &                                            |                                      |
|                            |                                                                 | Search forums                        |
|                            | Apply meets Apply meets                                         | Go                                   |
|                            |                                                                 | Advanced search                      |
|                            | 11 participants found                                           |                                      |
|                            | First name All                                                  | Latest announcements                 |
| 🚊 My courses 👻             | A B C D E F G H I J K L M N O P Q R S T U V W X Y Z             | Add a new topic                      |
|                            |                                                                 | <br>(No appouncements have been      |
|                            |                                                                 | posted yet.)                         |
|                            | Surname All                                                     |                                      |
|                            | A B C D E F G H I J K L M N O P Q R S T U V W X Y Z             | Upcoming events                      |

Figure 1

3. Pada halaman participant geser mouse-pointer ke kanan layar, pada kolom **status terdapat icon tongsampah** klik untuk UNENROL Gambar.2 dan Gmbar.3

|                                                                           | Surname All                                                                                 |                                            |                        |                                   |                  |        |   |   | <br>(No announcements have been<br>posted yet.)                                                        |
|---------------------------------------------------------------------------|---------------------------------------------------------------------------------------------|--------------------------------------------|------------------------|-----------------------------------|------------------|--------|---|---|----------------------------------------------------------------------------------------------------|
| <ul> <li>Tutorial LMS LIVE Unpad</li> <li>Participants</li> </ul>         | A B C D E F G H I J K L                                                                     | M N O P Q R S                              | T U V W                | X X Z                             |                  |        |   |   | Upcoming events There are no upcoming events                                                           |
| <ul> <li>Badges</li> <li>Competencies</li> </ul>                          | Institution 🕒                                                                               | Roles 🖃                                    | Groups 🖃               | Last access to course 😑           | Status 🖃         |        |   |   | Go to calendar                                                                                         |
| Grades     Course sections                                                | Direktorat Pendidikan dan Internasionalisasi<br>Direktorat Perencanaan dan Sistem Informasi | Teacher (Teacher) 🖻                        | No groups<br>No groups | 12 secs<br>1 year 34 days         | Active<br>Active | 0<br>0 | • | • | Recent activity<br>Activity since Sunday, 28 August 2022,<br>9:46 AM<br>Full report of recent activity |
| 🔟 Dashboard                                                               | Ilmu Komunikasi                                                                             | Peserta (Student) 🕑                        | No groups              | 1 year 48 days                    | Active           | 0      | ٠ | ۲ | No recent activity                                                                                     |
| <ul><li>Site home</li><li>Calendar</li></ul>                              | Direktorat Pendidikan dan Internasionalisasi                                                | Peserta (Student) 🗹                        | No groups              | 1 year 344 days                   | Active           | 0      | ۰ | • |                                                                                                    |
| <ul> <li>Private files</li> <li>Content bank</li> </ul>                   | Teknologi Industri Pertanian<br>Hukum                                                       | Peserta (Student) 🗭<br>Peserta (Student) 🖉 | No groups              | 1 year 48 days<br>1 year 190 days | Active<br>Active | 0<br>0 | • | • |                                                                                                    |
| <ul> <li>Calendar</li> <li>Private files</li> <li>Content bank</li> </ul> | Teknologi Industri Pertanion<br>Hukum                                                       | Peserta (Student) 🗹<br>Peserta (Student) 🕼 | No groups<br>No groups | 1 year 48 days<br>1 year 190 days | Active           | 0      | • | T |                                                                                                    |

Figure 2

|      | Roles 🖃             | Groups 🗕  | Last access to course 🖃 | Status 🖃     |
|------|---------------------|-----------|-------------------------|--------------|
| ist  | Teacher (Teacher) 🗹 | No groups | 12 secs                 | Active 3 🌣 🔋 |
| nasi | Teacher (Teacher) 🗹 | No groups | 1 year 34 days          | Active 3 🌣 👕 |
|      | Peserta (Student) 😰 | No groups | 1 year 48 days          | Active 3 🌣 👕 |

Figure 3

4. Unenrol selesai